# eLinx<sup>™</sup> PROGRAMMING

Category: Registers & Endpoints Type: eLinx Interpreter Issue: Programming

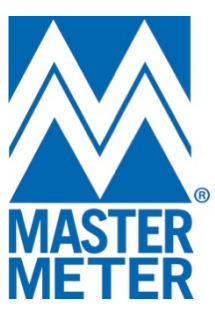

Master Meter, Inc. | 101 Regency Parkway, Mansfield, TX 76063 | T: 817-842-8000 | MasterMeter.com

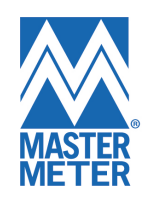

### Introduction

This document will walk you through how to properly program your eLinx<sup>™</sup> Interpreter<sup>®</sup>.

**PLEASE NOTE**: eLinx Technician Version 1.3.0 software should be used when programming.

#### Installation:

After installing eLinx Technician software (*See Figure 1*), plug in the eLinx Programmer (*See Figure 2*) to your computer. After a few seconds the programmer will begin installing the correct driver. You are now ready to being using eLinx Technician software.

| eLinx Technician - Arad Technologies                              | S                                              |                        |                    |       | III ● III III III III III III III III I |  |  |  |
|-------------------------------------------------------------------|------------------------------------------------|------------------------|--------------------|-------|-----------------------------------------|--|--|--|
| Unit Control Catalog Editor Bench - After Production              |                                                |                        |                    |       |                                         |  |  |  |
| Read<br>Program T2/COM Port<br>COM1<br>Communication T2/Program 1 | Export<br>Calc<br>Actions 15 Useful 15 About 1 | 2                      |                    |       |                                         |  |  |  |
| 🗇 eLinx Information                                               |                                                |                        | Programming Status |       |                                         |  |  |  |
|                                                                   |                                                |                        | Command            | Value |                                         |  |  |  |
| Program meter data using catalog                                  |                                                | • C                    |                    |       |                                         |  |  |  |
| General Information                                               |                                                |                        |                    |       |                                         |  |  |  |
| Meter ID                                                          | .00 Meter Decimal Point                        | 200 Flow Decimal Point |                    |       |                                         |  |  |  |
| CW Read                                                           | No Decimal Point                               | Flow Sampeling Time 0  |                    |       |                                         |  |  |  |
| Factor                                                            | <ul> <li>First Decimal Point</li> </ul>        | Full-screen Snip       |                    |       |                                         |  |  |  |
| Meter Type                                                        | Second Decimal Point                           | No Decimal Point       |                    |       |                                         |  |  |  |
| Version                                                           | Third Decimal Point                            | First Decimal Point    |                    |       |                                         |  |  |  |
| Status                                                            | AF     None                                    | © L∕s                  |                    |       |                                         |  |  |  |
| ✓ Clear Status                                                    | © CUFT                                         | ◎ GPM                  |                    |       |                                         |  |  |  |
|                                                                   | © GAL                                          | M3/h                   |                    |       |                                         |  |  |  |
| the Dirich Dirich                                                 | M3                                             | None                   |                    |       |                                         |  |  |  |
|                                                                   | 00                                             | 00 51 0 11             |                    |       |                                         |  |  |  |
| Number of digit to show 1                                         | Meter Gear-Ratio                               | Flow -Ratio            |                    |       |                                         |  |  |  |
| Start From digit 1 🚖                                              | ✓ Program Gear-Ratio                           | ✓ Program Flow-Ratio   |                    |       |                                         |  |  |  |
|                                                                   | Enter Value Enter Value                        |                        |                    |       |                                         |  |  |  |
| main Display Units                                                |                                                |                        |                    | 0     | )%                                      |  |  |  |
| ⊙ x 1 ⊙ x 10 ⊙ x 100 ⊙ x 1000                                     |                                                |                        | Total Time         | (6    | er)                                     |  |  |  |
| IR Rotation Flag                                                  |                                                |                        | Total Commands     | (3    |                                         |  |  |  |
|                                                                   |                                                |                        | Test Results       |       |                                         |  |  |  |
|                                                                   |                                                |                        | rest resurts       |       |                                         |  |  |  |

Figure 1: eLinx Technician Software

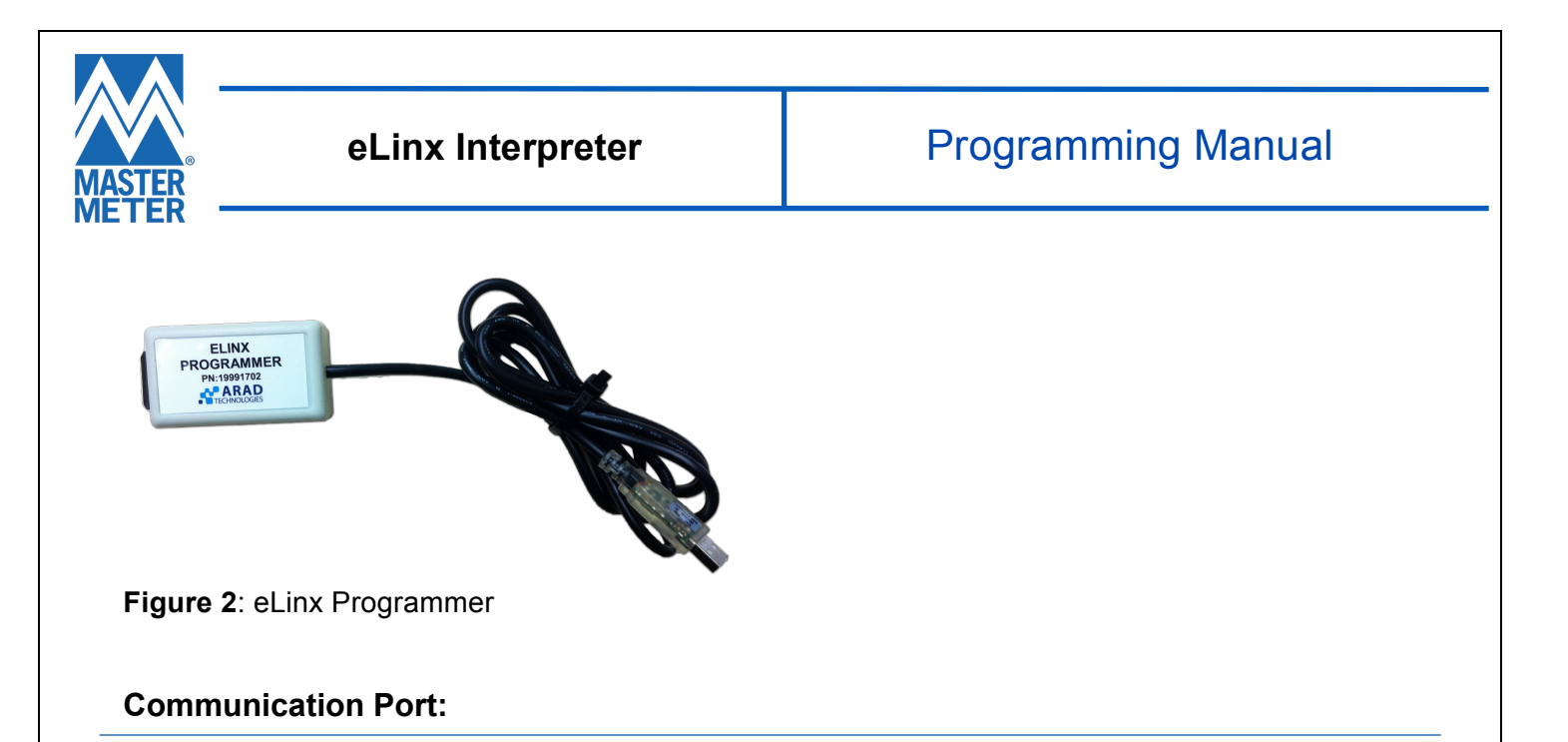

Within the **Unit Control** menu located in the top left-hand corner of your screen, you will find the Communication Port (**COM Port**) command (*See Figure 3*). Please ensure the correct *COM Port* is selected for the eLinx Programmer. If the correct *COM Port* has not been selected, you will need to manually locate this communication port within the Device Manager menu of your computer.

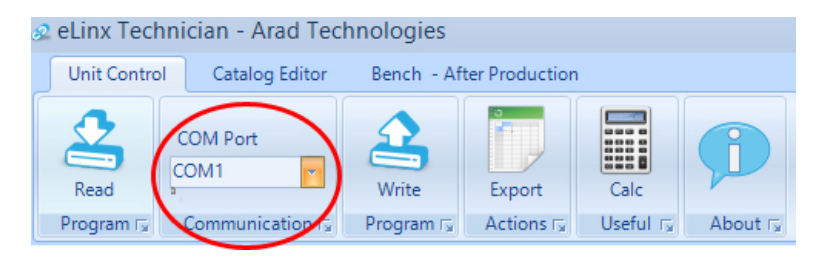

Figure 3: COM Port

#### Read & Write:

The **Read** and **Write** tabs (*See Figure 4*), located within the **Unit Control** menu are the two main tabs you will be using.

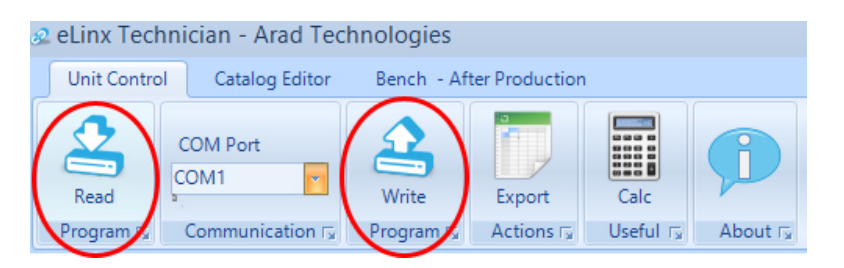

Figure 4: Read & Write Tabs

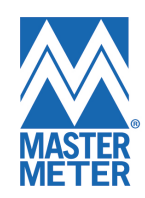

## Programmability Fields:

The programmable design of eLinx Interpreter allows this register to work on most any meter and connect to most any AMR/AMI system with common bayonet-style register housing.

Please use *Figure 5* below as a reference for the Programmability Fields section of this document.

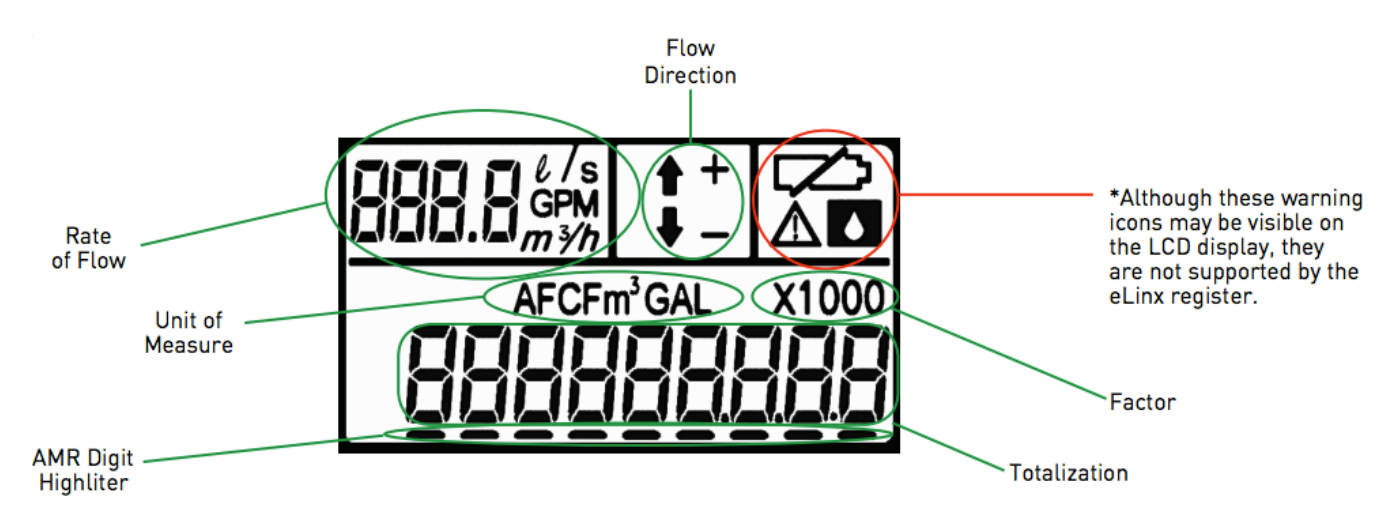

## Figure 5: eLinx LCD Display

Below you find a list of fields to take note of (See Figure 6).

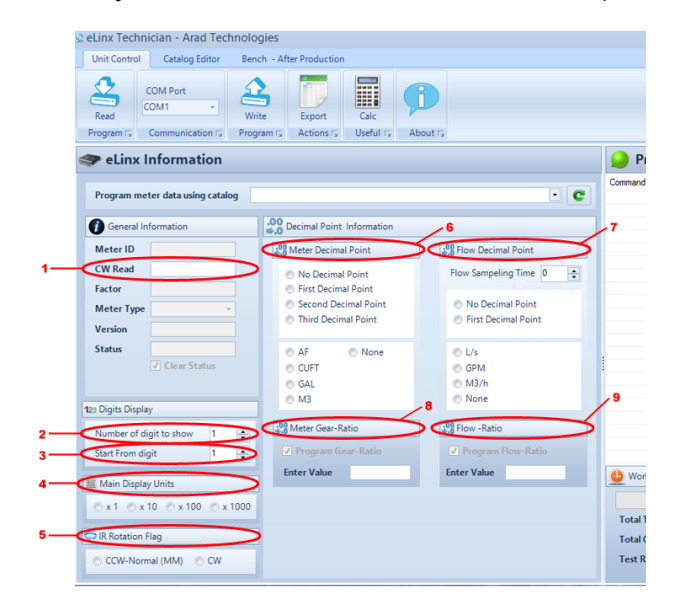

Figure 6: Programmability Fields

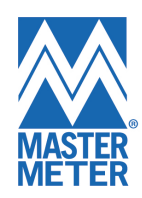

- 1. CW Read Reading to be programmed (If new installation set to "0")
- 2. Number of digit to show Number of digits to be shown (One to nine digits)
- 3. **Start From digit** Starting digit
- 4. **Main Display Units** Reading range to be used (*Four multiplier options available*)
- 5. **IR Rotation Flag** Direction the measuring chamber spins with water flow (*CCW*-*Normal (MM) is most commonly used for Master Meter water meters*)
- 6. **Meter Decimal Point** Decimal place value to be shown (*Also known as the Unit of Measure. See Figure 5*)
- 7. Flow Decimal Point Decimal place value to be shown in the Rate of Flow (Also the unit of measure for water flow) window
- 8. Meter Gear-Ratio Found in 3G Tech NET\*\*
- 9. Flow Ratio Gear ratio of the meter (Gallons or Cubic Feet)

**PLEASE NOTE**: In order to view Rate of Flow, the desired unit of measure must be entered in the Meter Gear Ratio field (*Gallons is the most common Unit of Measure used*).

After all parameters have been selected, attach the eLinx Programmer to the eLinx Interpreter. There are multiple ways to attach to eLinx. Please see connectivity options listed below:

- 1. Sensus TR/PL Sensor w/Wire
- 2. Itron Inline Connector
- 3. Nicor Connector
- 4. Bare Wires

Once connected click on the **Write** tab, located in the **Unit Control** menu. You are now able to program all parameters selected for your eLinx Interpreter. You can verify programming parameters within the **Programming Status** window, located to the right of the **eLinx Information** window (*See Figure 7*).

| Unit Control Catalog Editor Ben                                    | ch - After Production                  |                       |                                                                                                    |                            |       |
|--------------------------------------------------------------------|----------------------------------------|-----------------------|----------------------------------------------------------------------------------------------------|----------------------------|-------|
| Read COM Port Wri<br>COM1 Wri<br>Program Ty Communication Ty Progr | te Export Calc Actions r; Useful r; At | D Nout 15             |                                                                                                    |                            |       |
| eLinx Information                                                  |                                        |                       | Program                                                                                                    | ning Status                | >     |
|                                                                    |                                        |                       | Command                                                                                                    | Value                      |       |
| Program meter data using catalog                                   |                                        | - C                   | UnitID                                                                                                    | 000031190040               |       |
|                                                                    |                                        |                       | Version                                                                                                    | 1.8                        |       |
| General Information                                                | .00 Decimal Point Information          |                       | Meter-Status                                                                                                    | NOT ok                     |       |
| •                                                                  | ÷.0                                    |                       | Meter-Type                                                                                                    | Water                      |       |
| Meter ID                                                           | 23 Meter Decimal Point                 | Stand Point Point     | Factor                                                                                                    | 1                          |       |
| CWReed                                                             |                                        |                       | Step-Index-Value                                                                                                    | 10                         |       |
| CW Read                                                            | No Decimal Point                       | Flow Sampeling Time 0 | Meter Desired Paint                                                                                                    | U.I<br>Ma Danimal Reist M2 |       |
| Factor                                                             | First Decimal Point                    |                       | Main-Displayed Inite                                                                                                    | v100                       |       |
| Mater Tune                                                         | Second Decimal Point                   | No Decimal Point      | Row Decimal Point                                                                                                    | First Dacimal Point M3     |       |
| meter type                                                         | Third Decimal Point                    | First Decimal Point   | Row-Sampeling-Ti                                                                                                    | 5                          |       |
| Version                                                            |                                        |                       | Row-Index-Value                                                                                                    | 10                         |       |
| 61.1                                                               |                                        |                       | Bow-Batio                                                                                                    | 6000                       |       |
| Status                                                             | AF      None                           | © L/s                 | ; Rotation-Rag                                                                                                    | 0                          |       |
| Clear Status                                                       | CUFT                                   | OPM                   | Number-Of-Digits                                                                                                    | 8                          |       |
|                                                                    | 6 GAL                                  | M3/h                  | Start-From-Digt                                                                                                    | 0                          |       |
|                                                                    | 0.112                                  | None                  | CW-Extended-Read                                                                                                    | 0                          |       |
| 123 Digits Display                                                 | e mo                                   | () None               | CW Display                                                                                                    | 0                          |       |
|                                                                    |                                        |                       |                                                                                                    |                            |       |
| Number of digit to show 1                                          | & Meter Gear-Ratio                     | 5.8 Flow -Ratio       |                                                                                                    |                            |       |
| Start From digit 1                                                 | Program Gear-Ratio                     | Program Flow-Ratio    | A Working Broger                                                                                                    |                            |       |
| W Main Disalau Haita                                               | Enter Value                            | Enter Value           | United and the second second s | ,                          | 100%  |
| main Display Onits                                                 |                                        |                       |                                                                                                    |                            | 100%  |
| ⊙ x 1 ⊙ x 10 ⊙ x 100 ⊙ x 1000                                      |                                        |                       | Total Time                                                                                                    | 00:00:02.8130152           | (sec) |
|                                                                    |                                        |                       | Total Commands                                                                                                    | 8 of 8                     |       |
| SP IK Kotation Hag                                                 |                                        |                       | Test Results                                                                                                    |                            |       |
| 💿 CCW-Normal (MM) 💿 CW                                             |                                        |                       |                                                                                                    |                            |       |

Figure 7: Programming Status

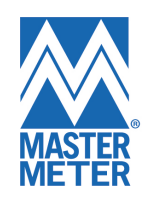

\*\*To locate the **Meter Gear-Ratio** for your eLinx Interpreter follow the steps below within 3G Tech NET:

- 1. Select the **Interpreter** box under the *Select Unit Types* menu.
- 2. Double-Click on **Interpreter II Properties** located in Set menu, directly to the right of the Select Unit Types menu.
- 3. Select the correct **Brand**, Size (*Diameter*) and Model (*Catalog*) meter you are installing. Once preferences have been selected the *Gear Ratio* will appear.
- 4. Enter this value within the **Meter Gear-Ratio** field of eLinx Tech to continue programming your eLinx Interpreter.